# Installation et utilisation du moniteur Fluidmesh (FM)

### Table des matières

| Introduction                                  |
|-----------------------------------------------|
| Informations générales                        |
| Conditions préalables                         |
| Installation et exécution du conteneur Docker |
| Accès à l'interface Web                       |
| Surveillance des données                      |
| Activation de licence                         |
|                                               |

# Introduction

Ce document décrit Cisco FM Monitor et son installation sur un serveur Ubuntu.

# Informations générales

Cisco FM Monitor est un outil de surveillance sur site à l'échelle du réseau qui permet à tout utilisateur de <u>Cisco Ultra-Reliable Wireless Backhaul</u> (URWB) de gérer et de surveiller de manière proactive un ou plusieurs réseaux OT (technologie opérationnelle sans fil). Il affiche les données et les alertes de situation de chaque périphérique Cisco URWB d'un réseau, en temps réel. L'outil est une interface de diagnostic et d'analyse basée sur une image virtuelle avec l'image virtuelle fournie dans un format Docker.

# Conditions préalables

Microprogramme du périphérique CURWB :

Le matériel CURWB doit être installé sur une version plus récente du micrologiciel pour être compatible avec l'outil de surveillance FM. Reportez-vous aux derniers guides de configuration pour déterminer la compatibilité entre un moniteur FM spécifique et la version du micrologiciel CURWB. Pour mettre à niveau le micrologiciel du périphérique Fluidmesh, reportez-vous à la section « Overwriting and Upgrading the Unit Firmware » du guide d'installation et de configuration CURWB correspondant au type de matériel spécifique.

• Serveur :

Pour exécuter le conteneur Docker pour l'application, vous avez besoin d'un serveur dédié avec ces spécifications.

| Operating<br>system                                                                   | Windows 7 or later                                                                    | Mac OS X 10.9.x<br>or later                                                           | Linux (32-bit or 64-bit):<br>• Ubuntu 14.04 or later<br>• Debian 9 or later<br>• OpenSuSE 14.2 or<br>later<br>• Fedora Linux 19 or<br>later |
|---------------------------------------------------------------------------------------|---------------------------------------------------------------------------------------|---------------------------------------------------------------------------------------|----------------------------------------------------------------------------------------------------|
| Docker<br>application                                                                 | Yes                                                                                   | Yes                                                                                   | Yes                                                                                                    |
| Base system                                                                           | Virtual machine or bare metal                                                         | Virtual machine or bare metal                                                         | Virtual machine or bare metal                                                                                                    |
| Processor                                                                             | Intel Core i7 or<br>Xeon (any<br>frequency,<br>mandatory<br>minimum of four<br>cores) | Intel Core i7 or<br>Xeon (any<br>frequency,<br>mandatory<br>minimum of four<br>cores) | Intel Core i7 or Xeon<br>(any frequency,<br>mandatory minimum<br>of four cores)                                                             |
| RAM                                                                                   | 16 GB minimum                                                                         | 16 GB minimum                                                                         | 16 GB minimum                                                                                                    |
| Hard disk                                                                             | 100 GB minimum*<br>1 TB or greater<br>recommended                                     | 100 GB minimum*<br>1 TB or greater<br>recommended                                     | 100 GB minimum*<br>1 TB or greater<br>recommended                                                                                           |
| High-speed<br>connection to<br>local<br>networks and<br>radio<br>transceiver<br>units | Preferred                                                                             | Preferred                                                                             | Preferred                                                                                                    |
| Screen<br>resolution                                                                  | 1024x768<br>minimum                                                                   | 1024x768<br>minimum                                                                   | 1024x768 minimum                                                                                                    |

Spécifications minimales du serveur

- Navigateurs Web pris en charge :
  - Mozilla Firefox Google Chrome Microsoft Internet Explorer Microsoft Edge Safari Apple

Plugins logiciels
 Les plug-ins logiciels sont requis pour la surveillance du matériel CURWB hérité, alors

que pour le matériel IW, les plug-ins ne sont pas requis.

• Docker :

Lorsque Docker est installé sur le serveur, il est essentiel de s'assurer que les serveurs prennent en charge la virtualisation et la traduction d'adresses de second niveau (SLAT). La version SLAT d'Intel est appelée EPT (Extended Page Tables)."

#### Installation et exécution du conteneur Docker

- Dans ce document, nous nous concentrons principalement sur l'installation sur un serveur Ubuntu connecté à Internet au cours de la configuration initiale.
- Connectez-vous à software.cisco.com et téléchargez le dernier fichier d'image Monitor sur votre serveur.
- L'étape suivante consiste à installer le moteur docker pour votre serveur. Vous pouvez vous reporter à la <u>documentation Docker</u> pour plus de détails, cependant, les étapes de base sont les suivantes :
  - Exécutez cette commande pour désinstaller tous les packages en conflit :

for pkg in docker.io docker-doc docker-compose docker-compose-v2 podman-docker containerd runc; do sudo

- · Configurez le référentiel apt Docker.
- > sudo apt-get update
- > sudo apt-get install ca-certificates curl
- > sudo install -m 0755 -d /etc/apt/keyrings
- > sudo curl -fsSL https://download.docker.com/linux/ubuntu/gpg -o /etc/apt/keyrings/docker.asc
- > sudo chmod a+r /etc/apt/keyrings/docker.asc

```
> echo \setminus
```

```
"deb [arch=$(dpkg --print-architecture) signed-by=/etc/apt/keyrings/docker.asc] https://download.dock
```

```
(. /etc/os-release \&\& echo "$VERSION_CODENAME") stable" | <math display="inline">\
```

sudo tee /etc/apt/sources.list.d/docker.list > /dev/null

- > sudo apt-get update
  - Installer le package Docker

Exécutez cette commande pour installer le dernier package docker :

sudo apt-get install docker-ce docker-ce-cli containerd.io docker-buildx-plugin docker-compose-plugin

• Vérifiez que l'installation de Docker Engine est réussie en exécutant l'image hello-world

sudo docker run hello-world

sudo docker images

| fm-iw-monito | pr@fmiwmoni | itor-virtual-mac | hine:~\$ sudo doo | cker images |
|--------------|-------------|------------------|-------------------|-------------|
| REPOSITORY   | TAG         | IMAGE ID         | CREATED           | SIZE        |
| hello-world  | latest      | d2c94e258dcb     | 11 months ago     | 13.3kB      |

• Maintenant que le moteur docker est installé, chargez l'image du moniteur Cisco FM sur le serveur de surveillance à l'aide de la commande suivante :

docker load -i fm-monitor-docker-v1.x.x.tar.

| fm-iw-monitor | afmiwmonitor-vi | rtual-machine:~\$ sudo docker load -i '/home/fm-iw-mon        | itor/Downloads/fm-monitor-docker-v2.0-rc2.0.tar.gz' |
|---------------|-----------------|---------------------------------------------------------------|-----------------------------------------------------|
| 8cf5d74bcf68: | Loading layer   | [======================================                       | 134.4MB/134.4MB                                     |
| bce5b7b7ae9a: | Loading layer   | [======================================                       | 965.6MB/965.6MB                                     |
| 1d2e5de37b47: | Loading layer   | [======================================                       | 3.072kB/3.072kB                                     |
| 72a57e173486: | Loading layer   | [======================================                       | 26.11kB/26.11kB                                     |
| eed00e336fdc: | Loading layer   | [======================================                       | 1.633MB/1.633MB                                     |
| f43525ea70c4: | Loading layer   | [======================================                       | 17.67MB/17.67MB                                     |
| 54162be3e4b4: | Loading layer   | [======================================                       | 68.47MB/68.47MB                                     |
| 5f70bf18a086: | Loading layer   | [======================================                       | 1.024kB/1.024kB                                     |
| ca58e150d27c: | Loading layer   | [======================================                       | 75.03MB/75.03MB                                     |
| d78879eea568: | Loading layer   | [======================================                       | 5.632kB/5.632kB                                     |
| e3d74964f28f: | Loading layer   | [======================================                       | 4.608kB/4.608kB                                     |
| c6958528657a: | Loading layer   | [======================================                       | 5.12kB/5.12kB                                       |
| 145cbf33218d: | Loading layer   | [======================================                       | 6.144kB/6.144kB                                     |
| 0786591577bc: | Loading layer   | [======================================                       | 4.608kB/4.608kB                                     |
| 69c239009c34: | Loading layer   | [======================================                       | 41.47kB/41.47kB                                     |
| Loaded image: | dockerhub.cisco | <pre>b.com/fm-dev-artifactory-docker/monitor:v2.0-rc2.0</pre> |                                                     |

 Exécutez à nouveau cette commande pour vous assurer qu'elle est chargée. Notez également l'ID de l'image :

sudo docker images

| fm-iw-monitor@fmiwmonitor-virtual-machine:~\$ sudo docke | r images   |              |               |        |
|----------------------------------------------------------|------------|--------------|---------------|--------|
| REPOSITORY                                               | TAG        | IMAGE ID     | CREATED       | SIZE   |
| dockerhub.cisco.com/fm-dev-artifactory-docker/monitor    | v2.0-rc2.0 | 3e610b47c38b | 5 weeks ago   | 1.25GB |
| hello-world                                              | latest     | d2c94e258dcb | 11 months ago | 13.3kB |

• Exécutez le conteneur Docker pour la première fois en procédant comme suit :

sudo docker run -d --name fm\_monitor -p 8080:8080 -p 8443:8443 --restart always X

(X étant la valeur de l'ID d'IMAGE de l'image MONITOR Docker.)

fm-iw-monitor@fmiwmonitor-virtual-machine:~\$ sudo docker run -d --name fm\_monitor -p 8080:8080 -p 8443:8443 --restart always 3e610b47c38b

### Accès à l'interface Web

- Enfin, accédez à la page Web à partir du navigateur de votre choix. Accédez à l'URL à partir de https://X:Y, où X est l'adresse IP du serveur et Y est le numéro de port d'hôte configuré.
- Maintenant, lors de la première installation, vous devez créer un compte hors connexion pour le FM-Monitor en saisissant votre nom, votre adresse e-mail et votre mot de passe.
- Une fois terminé, vous pouvez commencer à intégrer des périphériques CURWB au FM-Monitor. Assurez-vous que l'adresse IP du serveur est correcte.

| FM-IW          | -MONIT | OR-BETA               |            |                       |                         |                  |                                       |               |  |                 |     | Action       | s × |
|----------------|--------|-----------------------|------------|-----------------------|-------------------------|------------------|---------------------------------------|---------------|--|-----------------|-----|--------------|-----|
| Activitie      | es     | Firefox Web Brows     | er         |                       |                         |                  | Mar 27 23:35                          |               |  |                 | - ^ | <b>4</b> 0 ( |     |
| . 👘            | ō      | ⊌ New Tab             | × 📀        | Install Docker Engine | on 🛛 📫 Cisco U          | Jltra Reliable W | irel × +                              |               |  | ~               |     | σ            | ×   |
|                | ÷      | $\rightarrow$ G       | 0 & 1      | https://10.122.136.8  | 8443/wizard             |                  |                                       |               |  | ${igsidential}$ | ٢   | ĉ            | ≡   |
| •              | ÷      | MONITOR<br>v2.0-rc2.0 | Dashboard. | Table View Data       | < D<br>nalysis Topology | G:<br>Log        |                                       |               |  | 0               | Ð   | cisco        |     |
|                |        |                       | 1          | 🥃 1. Welcome          |                         | Ξ                | 2. Report                             | V 3. Complete |  |                 |     |              |     |
| <u>∽</u><br>.~ |        |                       |            | Configure             | e server settings       | 3                | 5eres #*<br>10.122.136.8              | 8443 O        |  |                 |     |              |     |
| •              |        |                       |            | Attach                | devices                 |                  |                                       |               |  |                 |     |              |     |
| 0              |        |                       |            | 10.122.13             | nore IP addresses sepa  | 10 × 10.122      | .136.11 × ≱.g. 192.168.0.1, 192.168.€ |               |  |                 |     |              |     |
|                |        |                       |            |                       |                         |                  | Associate devices                     |               |  |                 |     |              |     |
|                |        |                       |            |                       |                         |                  |                                       |               |  |                 |     |              |     |
|                |        |                       |            |                       |                         |                  |                                       |               |  |                 |     |              |     |
|                |        |                       |            |                       |                         |                  |                                       |               |  |                 |     |              |     |

| 🛐 (3) IoT lab   RTP   U 🗙 📔 🛐 (3) RTP - IoT Lab 🗉 🗙 🗎 Ci | co URWB IW91E 🗴   🗮 Cisco FM-QUADRC 🗴   🏯 Cisco FM-QUADRC 🗴   🚔 Cisco URWB IW91E 🗴   🗮 Cisco URWB IW91E 🗴   🗮 How to delete a     | vi: x 🟥 Cisco Ultra Reliabi: x + 🗸 🗸 |
|----------------------------------------------------------|----------------------------------------------------------------------------------------------------|--------------------------------------|
| ← → C O Not Secure https://10.122.136.8:8443/            | rizard                                                                                                    | * 🗊 🖸 🖬 😫 E                          |
| Cisco 👩 V4.9.5.1000 - Rel 😰 CURWB 🗰 Spaces Admi          | 🛛 🔿 Cisco Certified De 🔮 CART - Search/Re 🗅 Birds 🏥 Cisco Catalyst IW Cb. JSON Fixer Online W WireGuard - Wikip 🏥 IW9167E Heavy D | 💶 IoT Learning Serie 🙆 Shift 🛛 🔅     |
| E MONITOR C Very D                                       | per E E E E E E E E E E E E E E E E E E E                                                                                         |                                      |
|                                                          |                                                                                                    |                                      |
|                                                          |                                                                                                    |                                      |
|                                                          | 1 Weber                                                                                                    |                                      |
|                                                          | Attach report *                                                                                                    |                                      |
| Devic                                                    | Port 8443 /                                                                                                    |                                      |
| 0                                                        | Attached     These devices have been added successfully 3/3                                                                       |                                      |
| C.                                                       |                                                                                                    |                                      |
| 0 se                                                     | cted                                                                                                    |                                      |
|                                                          | Ni Status                                                                                                    |                                      |
| 0                                                        | c .                                                                                                    |                                      |
| 0                                                        | c .                                                                                                    |                                      |
| 0                                                        | C If you're still having issues please contact support. fm@cisco.com                                                              |                                      |
| 3 Rec                                                    | rds Close 1 > >>                                                                                                    |                                      |
|                                                          |                                                                                                    |                                      |
|                                                          |                                                                                                    |                                      |
|                                                          |                                                                                                    |                                      |
|                                                          | Next                                                                                                    |                                      |
|                                                          |                                                                                                    |                                      |
|                                                          |                                                                                                    |                                      |

• Une fois toutes les radios ajoutées au Moniteur FM, vous pouvez voir toutes vos radios sur l'écran d'accueil du tableau de bord.

| MONITOR   | Dashboard                                                | °o<br>Table View | 📈<br>Data Analysis     | ()<br>Topology | Log              |                            |                           |                       |                           |                            |                   | © -1                    | cisco |
|-----------|----------------------------------------------------------|------------------|------------------------|----------------|------------------|----------------------------|---------------------------|-----------------------|---------------------------|----------------------------|-------------------|-------------------------|-------|
| Real-time | monitoring                                               |                  |                        |                |                  |                            |                           |                       |                           |                            |                   |                         |       |
|           | inable network<br>erformance check<br>iettings > Network | cin<br>KPI.      | URWB devices<br>online | 3              | <b>3</b><br>of 3 | 1.17 Mbps<br>Throughput TX | 580 Kbps<br>Throughput RX | 412<br>Sent Packets/s | 206<br>Received Packets/s | 5.52 ms<br>Average latency | 0<br>Edge devices | 100 %<br>Average uptime |       |
|           |                                                          |                  |                        |                |                  | Last 6 hours trend         | Last 6 hours brend        | Last 6 hours trend    | Last 6 hours trend        | Last 6 hours trend         |                   | Last 7 days             |       |
| + ADD     | SECTION                                                  |                  |                        |                |                  |                            |                           |                       |                           |                            |                   |                         |       |
|           |                                                          |                  |                        |                |                  |                            |                           |                       |                           |                            |                   |                         |       |
|           |                                                          |                  | You can cre            | eate one or m  | ore custo        | om sections which will :   | show information only     | on those URWB dev     | ices you decide to put i  | nside them.                |                   |                         |       |
|           |                                                          |                  |                        |                |                  |                            |                           |                       |                           |                            |                   |                         |       |
|           |                                                          |                  |                        |                |                  |                            |                           |                       |                           |                            |                   |                         |       |

 Tous les périphériques ajoutés au moniteur peuvent être affichés plus en détail dans la vue tableau.

| - | MONITOR<br>v2.0-rc2.0 | Dashboard Table            | بمر<br>New Data Analysis | Topology Log     |                     |                |                               |                      |                  |                  | Ø    | -1 | cisco |
|---|-----------------------|----------------------------|--------------------------|------------------|---------------------|----------------|-------------------------------|----------------------|------------------|------------------|------|----|-------|
|   | Q Search              | by Mesh ID, label or IP ad | ldress                   | Filter by status | Critical 🗌 • Warnin | ng 🗌 • Disco   | onnected                      |                      |                  |                  |      |    |       |
|   | All sections          | (3) Uncategorized          | (3)                      |                  |                     |                |                               |                      |                  |                  |      |    |       |
|   |                       |                            |                          |                  |                     | Uncategorize   | ed (3)                        |                      |                  |                  |      | ^  |       |
|   | Status                | Label                      | IP Address               | Mesh ID          | FW version          |                | Role                          | Frequency            | TX Power         | Channel width    | More |    |       |
|   | MP                    | Cisco-137.250.80           | 10.122.136.10            | 5.137.250.80     | 17.13.0.109         | R1<br>R2       | Fluidity Infra<br>Fixed Infra | 5180 MHz<br>5745 MHz | 17 dBm<br>20 dBm | 20 MHz<br>20 MHz |      |    |       |
|   | ME                    | Cisco-137.250.148          | 10.122.136.9             | 5.137.250.148    | 17.13.0.109         | R1<br>R2       | Fluidity Infra<br>Fixed Infra | 5180 MHz<br>5745 MHz | 17 dBm<br>20 dBm | 20 MHz<br>20 MHz |      |    |       |
|   | MP                    | Cisco-246.2.120            | 10.122.136.11            | 5.246.2.120 P    | 17.13.0.109         | R1<br>R2       | Fluidity Vehicle<br>Disabled  | 5180 MHz             | 22 dBm<br>-      | 20 MHz<br>-      |      |    |       |
|   | 1 - 3                 |                            |                          |                  |                     | « « <b>(</b> ) | > >>                          |                      |                  |                  |      |    |       |
|   |                       |                            |                          |                  |                     |                |                               |                      |                  |                  |      |    |       |

 Vous pouvez supprimer ou ajouter ces périphériques du moniteur en accédant à la page Paramètres > Périphériques.

| - 12 | MONITOR<br>v2.0-re2.0 | Dashboard | Table View       | ,∞≪<br>Data Analysis | Topology      | Log |               |               |            |                               | © - diala<br>cisco                             |
|------|-----------------------|-----------|------------------|----------------------|---------------|-----|---------------|---------------|------------|-------------------------------|------------------------------------------------|
| =    | Database              |           | «)<br>Devices    | s: 3                 |               |     |               |               |            |                               | Settings Server IP: 10.122.136.8   Port 8443 🥖 |
| ~~   | Statistics            |           | Q, Se<br>0 selec | earch Table          | Add devices   |     |               |               |            |                               |                                                |
| 89   | Network KPI           |           | O                | Name                 |               |     | IP Address    | Mesh ID       | Model      | Role                          | Status                                         |
|      |                       |           | 0                | Cisc                 | o-137.250.80  |     | 10.122.136.10 | 5.137.250.80  | IW9165DH-B | Fluidity Infra<br>Fixed Infra | •                                              |
| ů    | Account               |           | 0                | Cisc                 | o=137.250.148 |     | 10.122.136.9  | 5.137.250.148 | IW9165DH-B | Fluidity Infra<br>Fixed Infra | •                                              |
| Ð    | Log                   |           | 0                | Cisc                 | o-246.2.120   |     | 10.122.136.11 | 5.246.2.120   | IW9167EH-B | Fluidity Vehicle<br>Disabled  | •                                              |
|      |                       |           |                  |                      |               |     |               |               |            |                               |                                                |
|      | Devices               |           |                  |                      |               |     |               |               |            |                               |                                                |
| †*   | Upgrade               |           |                  |                      |               |     |               |               |            |                               |                                                |

 Un grand nombre de radios peuvent également être regroupées en sections plus petites en fonction de l'emplacement/de la fonctionnalité pour faciliter la surveillance à partir de la page d'accueil du tableau de bord.

| idity                                        |                                                |                                                  | Info                   |
|----------------------------------------------|------------------------------------------------|--------------------------------------------------|------------------------|
| elect URWB devices                           |                                                |                                                  |                        |
| k the box to add a device to this section.   | Untick the box to remove the device. Devices a | ready added in other sections are not displayed. |                        |
|                                              |                                                |                                                  |                        |
| Find URWB device Search by Mesh ID, label or | P address Show selected devices                | only 🗹 Deselect all                              |                        |
|                                              |                                                |                                                  |                        |
|                                              |                                                |                                                  |                        |
| Cisco-137.250.80                             | Cisco-137.250.148                              | Cisco-246.2.120                                  |                        |
| 5.137.250.80 10.122.136.10                   | 5.137.250.148 10.122.136.9                     | 5.246.2.120 10.122.136.11                        |                        |
| Fluidity Infra (R1)   Fixed Infra (R2)       | Fluidity Infra (R1)   Fixed Infra (R2)         | Vehicle (R1)   Disabled (R2)                     |                        |
|                                              |                                                |                                                  |                        |
|                                              |                                                |                                                  |                        |
|                                              |                                                |                                                  | A SHIPCTHOLUCITS COOCO |
|                                              |                                                |                                                  | Cancer                 |

| uidity        |                    |              |                |
|---------------|--------------------|--------------|----------------|
|               | 1.57 ms            | 3            | 100 %          |
| 3<br>out of 3 | Average latency    | Edge devices | Average uptime |
|               | Last 6 hours trend |              | Last 7 days    |

# Surveillance des données

 La connectivité peut être surveillée en temps réel ou recherchée à la recherche de données historiques et peut être analysée à des fins de dépannage. Pour voir les performances d'une radio, il est nécessaire de sélectionner une radio spécifique.

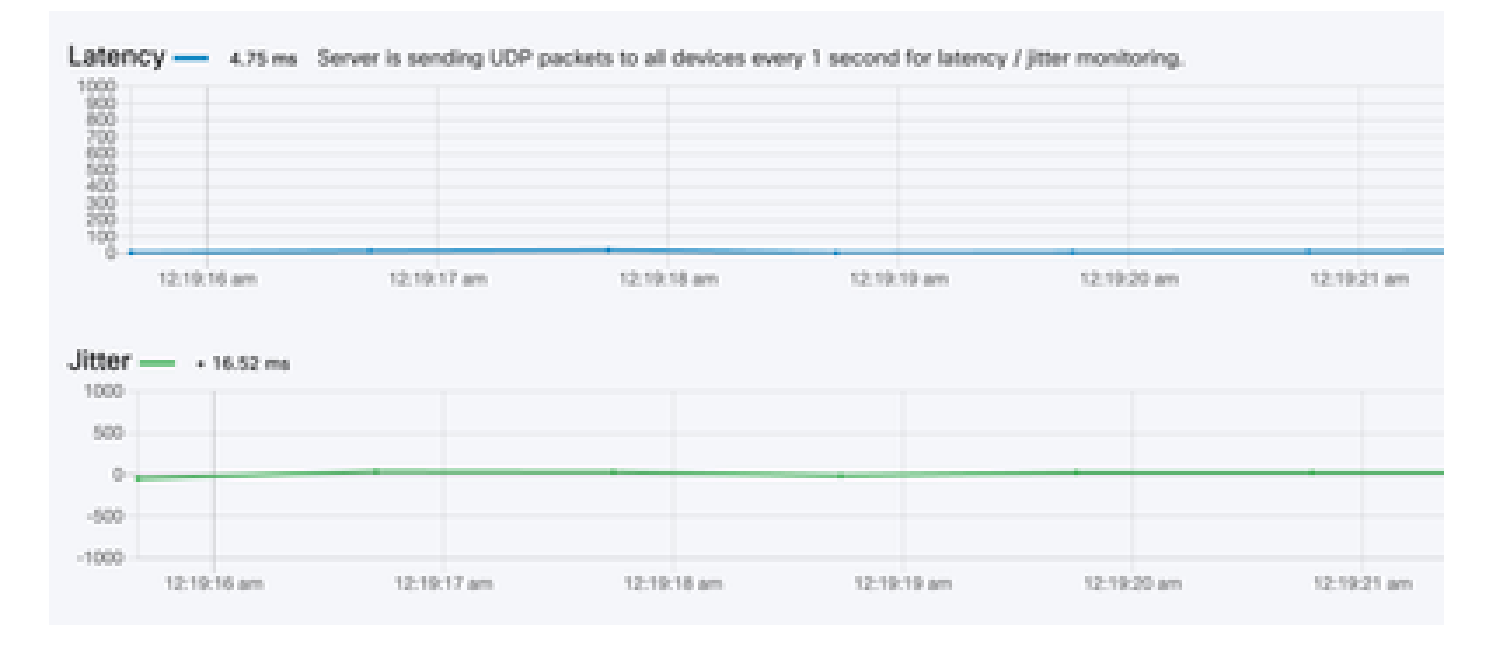

RSSI

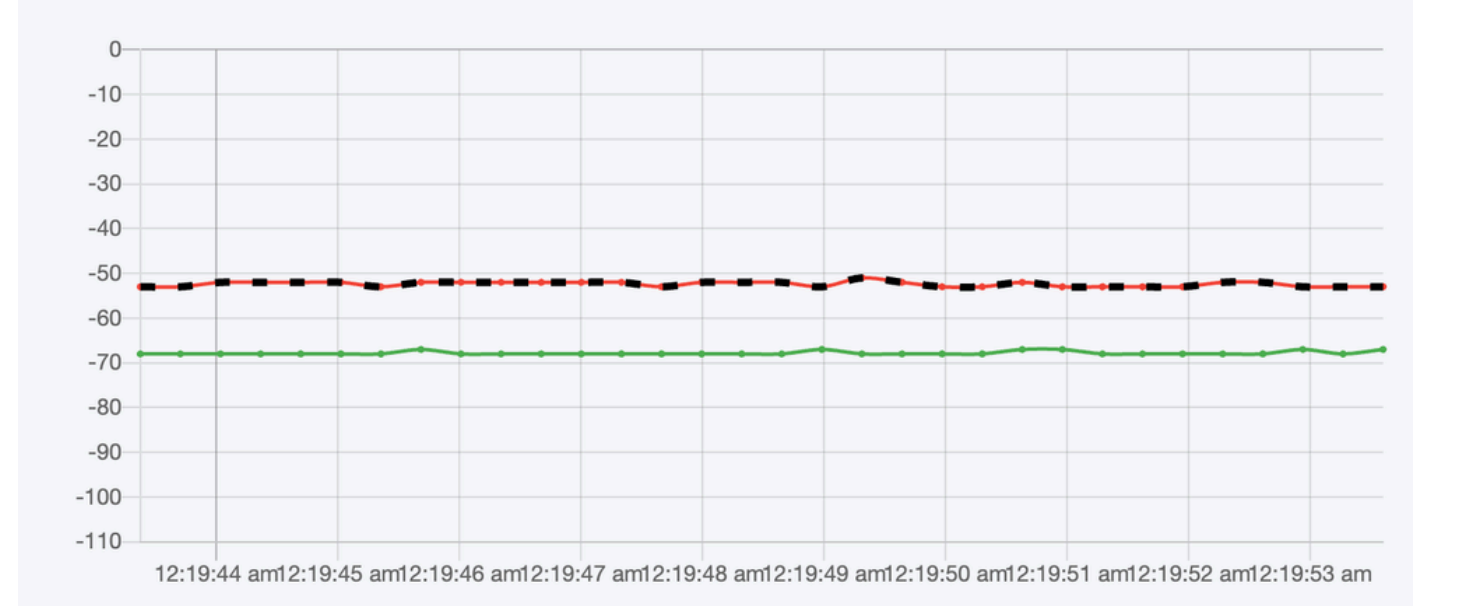

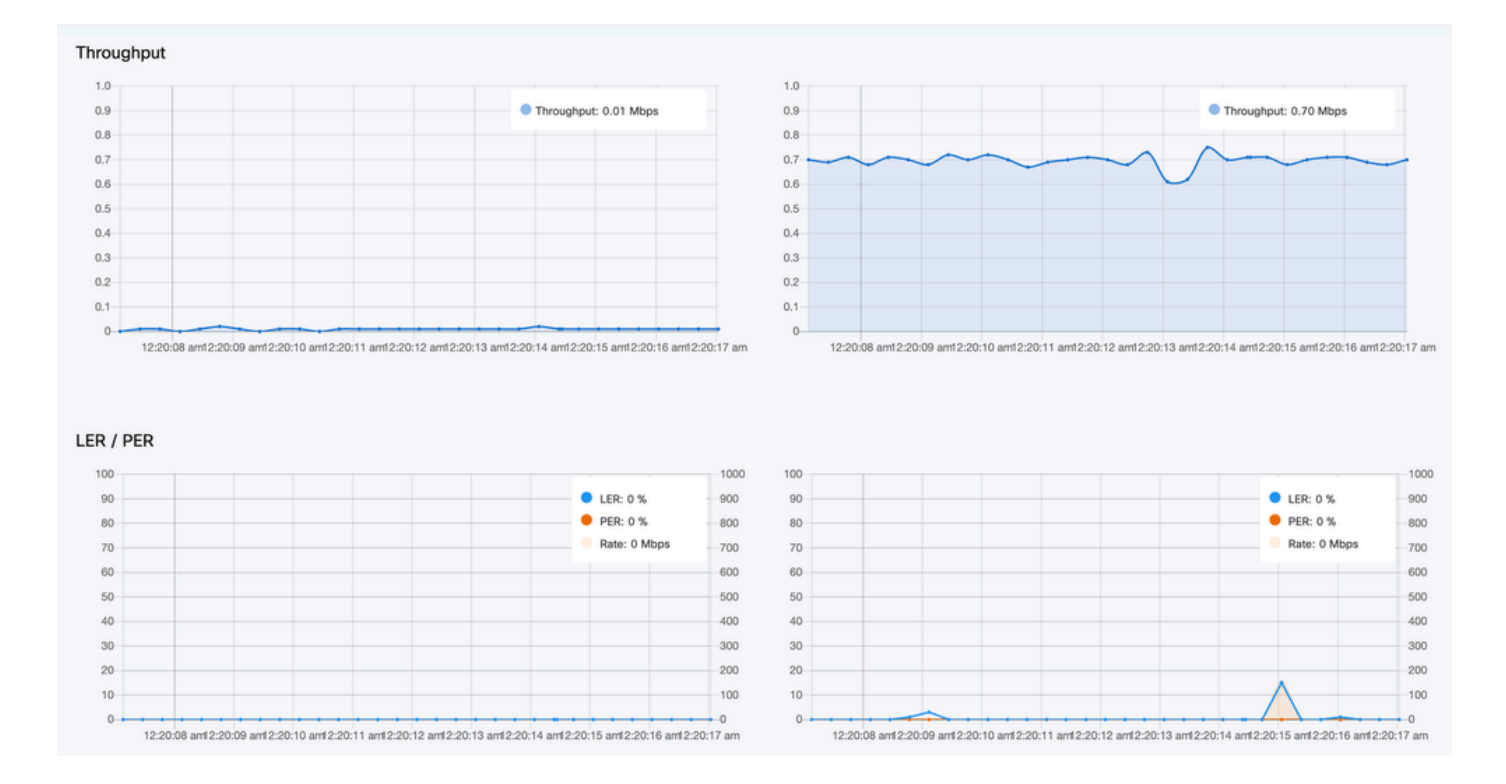

### Activation de licence

Pour que FM Monitor puisse être utilisé pour surveiller votre réseau, vous devez obtenir et saisir une licence d'activation auprès de Cisco. Le niveau de licence d'activation que vous installez détermine le nombre de périphériques émetteurs-récepteurs radio Fluidmesh pouvant être surveillés. Il peut contenir de 5 à 5 000 périphériques.

Une option de licence de démonstration est également disponible. Si elle est activée, la licence de démonstration reste active pendant trois mois. Les mises à niveau de licence FM Monitor vous permettent d'augmenter le nombre de périphériques pouvant être surveillés sous une licence unique, par rapport au nombre de périphériques initialement sous licence.

#### À propos de cette traduction

Cisco a traduit ce document en traduction automatisée vérifiée par une personne dans le cadre d'un service mondial permettant à nos utilisateurs d'obtenir le contenu d'assistance dans leur propre langue.

Il convient cependant de noter que même la meilleure traduction automatisée ne sera pas aussi précise que celle fournie par un traducteur professionnel.